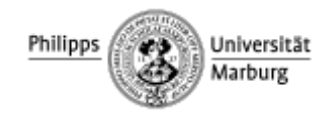

Faculty of German Studies and History of Arts

## **Course registration in MARVIN**

1. Log in to the MARVIN portal of the University of Marburg (https://marvin.uni-marburg.de). Click on the field "Anmeldung mit Uni Account" (EN "Login with Uni-Account") in the top right corner.

| E 6 9      | hilippe (3) Interesting                                                                                                    |                                                  | M                                       | arvir     | 3                                                                                                    |                          | Anmeldung mit Bewerber Account<br>Anmeldung mit Uni Account<br>cugangssaten vergessen |
|------------|----------------------------------------------------------------------------------------------------|--------------------------------------------------|-----------------------------------------|-----------|----------------------------------------------------------------------------------------------------|--------------------------|---------------------------------------------------------------------------------------|
| Willkomn   | startseite<br>nen bei Marvin                                                                                                    | Bewerbung                                        | Studienangebot                          | Forschung | Organisation                                                                                                    | Weitere Informationen    |                                                                                       |
| Startseite | Bewerberinnen Doktorandrinner<br>Use your <b>student us</b><br>address without @st<br>marburg.de)<br>and the correspondi<br>You will now be redi<br>MARVIN homepage. | er name (<br>udents.ur<br>ng passwo<br>rected to | Aummi<br>= e-mail<br>ni-<br>ord.<br>the |           | Web Loger (1)<br>Anmelden b<br>Maro<br>Here<br>Solorian<br>Solorian<br>Soloria | el<br>el<br>rin<br>rate: |                                                                                       |

3. Select the field "**Studienangebot**" (EN "Studies offered") at the top of the page and click on "Vorlesungsverzeichnis anzeigen" (EN "Show university course catalog").

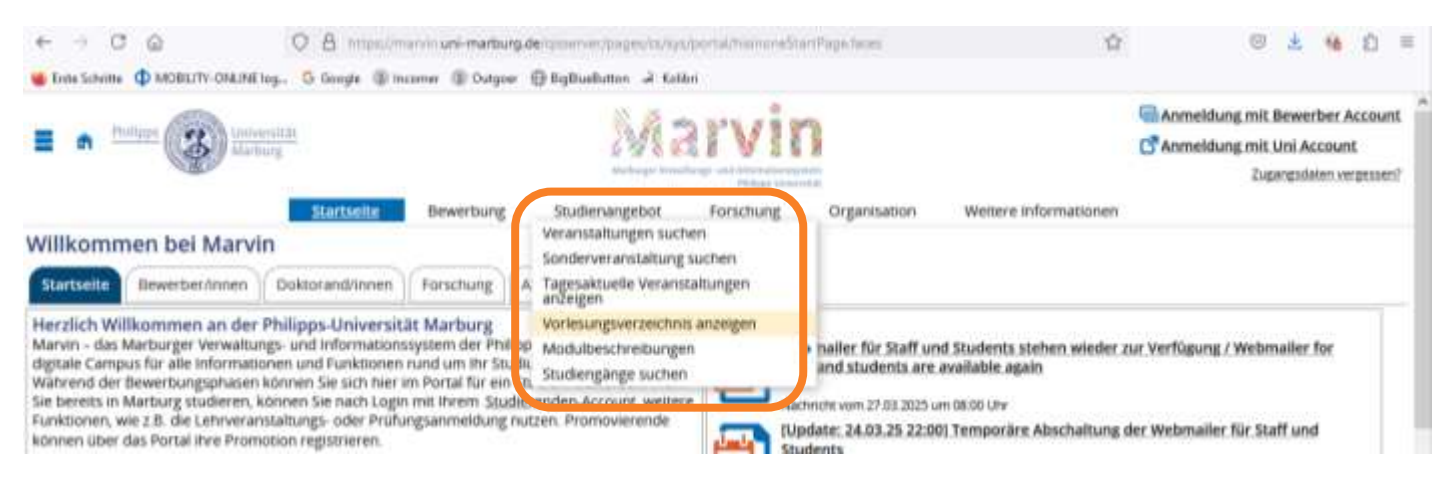

4. Now the entire magazine for the semester is displayed. Make sure that the current semester is selected:

|            | COMPLEXIBLE OF A SECOND |  |
|------------|-------------------------|--|
| Semesterau | swahl                   |  |
| Semester   | Sommer 2025 -           |  |

5. Search for courses offered by **Fachbereich 09 Germanistik und Kunstwissenschaften** (EN "Department 09 German Studies and History of the Arts") in the course catalog and click on the arrow icon:

| 1 | -29 Inclosed on Cardination (Incombin                |
|---|------------------------------------------------------|
| > | + Fachbereich 06-Geschichte und Kulturwissenschaften |
| > | Fachbereich 09.Germanistik und Kunstwissenschaften   |
| > | - 🛱 Fachbersich 10 Fremdsprachliche Philologien      |

6. Scroll down here in Department 09 until you find "Austauschstudierende (ERASMUS & Overseas Incomings" and click on the arrow icon:

|                                                     | < #  |
|-----------------------------------------------------|------|
|                                                     | < #  |
| Austauschstudierende (ERASMUS & Overseas Incomings) | < 4  |
|                                                     | < 18 |
| J** Berufsorientierende Veranstaltuneen             |      |

7. If you then click on "Studienangebot für Austauschstudierende" (EN "Curriculum for Exchange Students"), you can see Lehreinheiten (EN "teaching units") offered at our department and the Marburg International Exchange MIX ( modules from other departments opened for all exchange students)

| Austauschstudierende (ERASMUS & Oversear Incomings)                           | < |            | t≣ |
|-------------------------------------------------------------------------------|---|------------|----|
| https://www.uni-marburg.de/de/fb09/studium_internationales/incomer            |   |            |    |
| <ul> <li>Örientierungsprüfungen für Austaus instudierende des FB09</li> </ul> | < |            |    |
| 🝸 🍼 Studienangebot für Austauschstud erende                                   | < |            | 措  |
| > Ø Lehreinheit Germanistik                                                   | < | ‡≣         |    |
| Of Lehreinheit Medienwissenschaft                                             | < | 18         |    |
| O Lehreinheit Kunstgeschichte                                                 | < | <b>1</b> 団 |    |
| Of Lehreinheit Musikwissenschaft                                              | < | =          |    |
| Cehreinheit Bödende Kunst                                                     | < | ‡≣         |    |
| Ø Marburg International Exchange MIX                                          | < | 18         |    |

As an exchange student you have been signed to **one teaching unit** (Lehreinheit) according to your major. !!! Please be aware you can only take modules from

the unit, you have been enrolled in + the Marburg International Exchange MIX.

8. Select your teaching unit. All **modules** in which you can take courses are now listed.

| Ø Lehreinheit Germanistik                                    | <   |
|--------------------------------------------------------------|-----|
| 🖌 🎸 Angebot Lehreinheit Germanistik Bachelorniveau           | <   |
| 🚓 Linguistische Grundlagen                                   | < 4 |
| Clinguistische Vertiefungen, a                               | < # |
| 🕨 🛠 Linguistische Vertiefungen b                             | < 4 |
| <ul> <li>Cliteratur, des Mittefalters, a</li> </ul>          | < # |
| Cliteratur des Mittelaiters b                                | < 1 |
| 🕨 🛸 Litteratur idea Mittelalitera i:                         | < # |
| 🕨 🗮 Emführung in das Studium der Neuereo deutschen Literatur | < # |
| A de la surre deutsche i literatur a                         |     |

= symbol for modules

9. Open the **module** using the arrow icon - the corresponding **courses** are then listed there.

| *                                                  | 🔗 Studienangebot für Austauschstudierende                                                                               |  |  |  |  |  |
|----------------------------------------------------|----------------------------------------------------------------------------------------------------|--|--|--|--|--|
|                                                    | V Lehreinheit Germanistik                                                                                               |  |  |  |  |  |
| 👻 🛷 Angebot Lehreinheit Germanistik Bachelorniveau |                                                                                                    |  |  |  |  |  |
| T                                                  | 🕨 🔶 Linguistische Grundlagen                                                                                            |  |  |  |  |  |
|                                                    | 👻 📽 Linguistische Vertiefungen a                                                                                        |  |  |  |  |  |
|                                                    | Veranstaltung Linguistische Vertiefungen a (Incomings)                                                                  |  |  |  |  |  |
|                                                    | El LV-09-867/1GS-120.Benufsorientierte Anwendungen in der Linguistik - Übung                                            |  |  |  |  |  |
|                                                    | Imit v. 09-867-IGS-125 Sprechwissenschaft und Gesprächsforschung. Gesprächsrhetorik - Obung                             |  |  |  |  |  |
|                                                    | III LV-09-867-IGS-127 Psycho- und Neurolinguistik - Seminar/Mittelseminar                                               |  |  |  |  |  |
|                                                    | 🕴 💷 LV-09-867-1GS-133. Sprectivissenschaft und Gesprächsforschung. Produktion und Präsentation mündlicher Texte - Quing |  |  |  |  |  |
|                                                    | Imit V-09-867-IGS-139 Wissenschaftliche Methoden in der Linguistik - Veranstaltung                                      |  |  |  |  |  |
|                                                    | III LV-09-867-IGS-138 Wissenschaftliche Methoden in der Linguistik: Statistik - Veranstaltung                           |  |  |  |  |  |
|                                                    | Settinar/Mittelseminar                                                                                                  |  |  |  |  |  |

## symbol for courses

10. By clicking directly on the course title (not the arrow icon!) an information page will then open. To register, click on "Belegen" (EN "Register") in the top right-hand corner:

| -   |                      |              | stanta       |                                                    |                            | -                         |              |                                            |                                                  |
|-----|----------------------|--------------|--------------|----------------------------------------------------|----------------------------|---------------------------|--------------|--------------------------------------------|--------------------------------------------------|
| 8   | tur.stundenpi        | an.xormerker | HO.          | laten tur, staliend                                | Ar.(ICS).exportie          |                           | mzelfermine. | anzeigen 🔍 Deta                            | lis emblenden                                    |
| Sen | mesterwochens        | tunden 2.0   |              |                                                    | Ma<br>Te                   | otimale Anz<br>Inehmer/-i | ahl 25       |                                            | Belegen                                          |
|     | and white concernent | · MEAL       | Latopa sen   | ORAL                                               | zu                         | gelassen:                 | 45           |                                            |                                                  |
|     | Rhythmus             | Wochentag    | Von -<br>Bis | Ausfalltermin                                      | Startdatum -<br>Enddatum   | Ecw. Tr.                  | Bemerkung    | Durchführende/-                            | Raum                                             |
|     | wöchentlich          | Do           | 10:00        | <ul> <li>24.12.2020</li> <li>31.12.2020</li> </ul> | 05.11.2020 -<br>25.02.2021 |                           |              | <ul> <li>Dr. Tanja<br/>Giessler</li> </ul> | 101.(101).(Pilgrimstein<br>16. Forschungszentrum |

The registration period for each class is indicated on the information page by clicking on "Inhalte" (EN Contents)  $\rightarrow$ "Sonstiges" (EN "Other information").

| Semesterplanung                                                                                                    |                                                                                                    |
|----------------------------------------------------------------------------------------------------|----------------------------------------------------------------------------------------------------|
| Termine Inhalte Vorlesungsverzeichnis Module / Studiengänge Dokumente                                                                                                    |                                                                                                    |
| Inhalte 👻                                                                                                    |                                                                                                    |
| Laut- und Schriftverarbeitung                                                                                                    |                                                                                                    |
| Das Seminar vermitselt Kenntnisse zur Laub- und Schnftsprachverarbeitung und behandelt modalitätsübergreifende als auch -spezifische Eg<br>werden auch Aspeite des Erwerbs betrachtet.<br>Im Seminar werden Erkenntnisse aus der Sprachtsystemforschung als auch aus der experimentellen Forschung diskutiert. Beziehungen zwin<br>Pempektiver der modalitätsübergreifenden Phonologie beleuchtet.<br>Aspekta, über die wir sprachen werden, ist die zeitliche Dimension der Verarbeitung, die Diskretheit der Einheiten, psycho- und neurolingun | genochaften der Verarbeitung. Neben der Verarbeitung<br>shen Laut- und Schriftsprache werden auch aus der<br>mische Modelle der Laus- und Schriftsprachverarbeitung. |
| Sonstiges 👻                                                                                                    |                                                                                                    |
| Die Anmeldung findet vom 24.03. bis zum 16.04. (23:30) über Marvn statt                                                                                                    |                                                                                                    |
| Acrossing: occar bewerden sie sich nur einmar pro veranssamungsgruppe nar eahen Kursplatz. Denn pro Wa kann technisch nur eine Veranstat<br>Bolerunessenblaman.                                                                                                    | tung angemeldet werden. Abweichendes Vorgehen führt zu                                                                                                    |